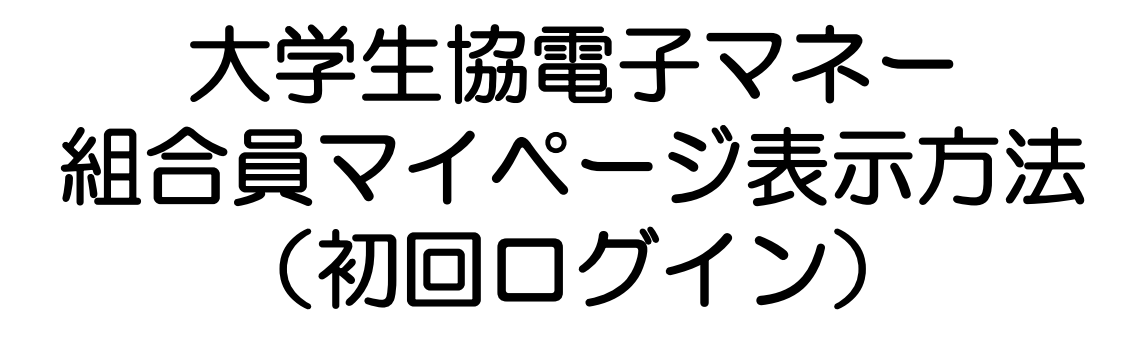

保護者の方向けの

初回登録・お子様(組合員本人)へのチャージ についての操作方法となります。

> ※お子様(組合員本人)の利用履歴確認 保護者ご本人のマネー利用については 別途ご案内いたします。

> > 2022/09/29 作成

# 保護者の方

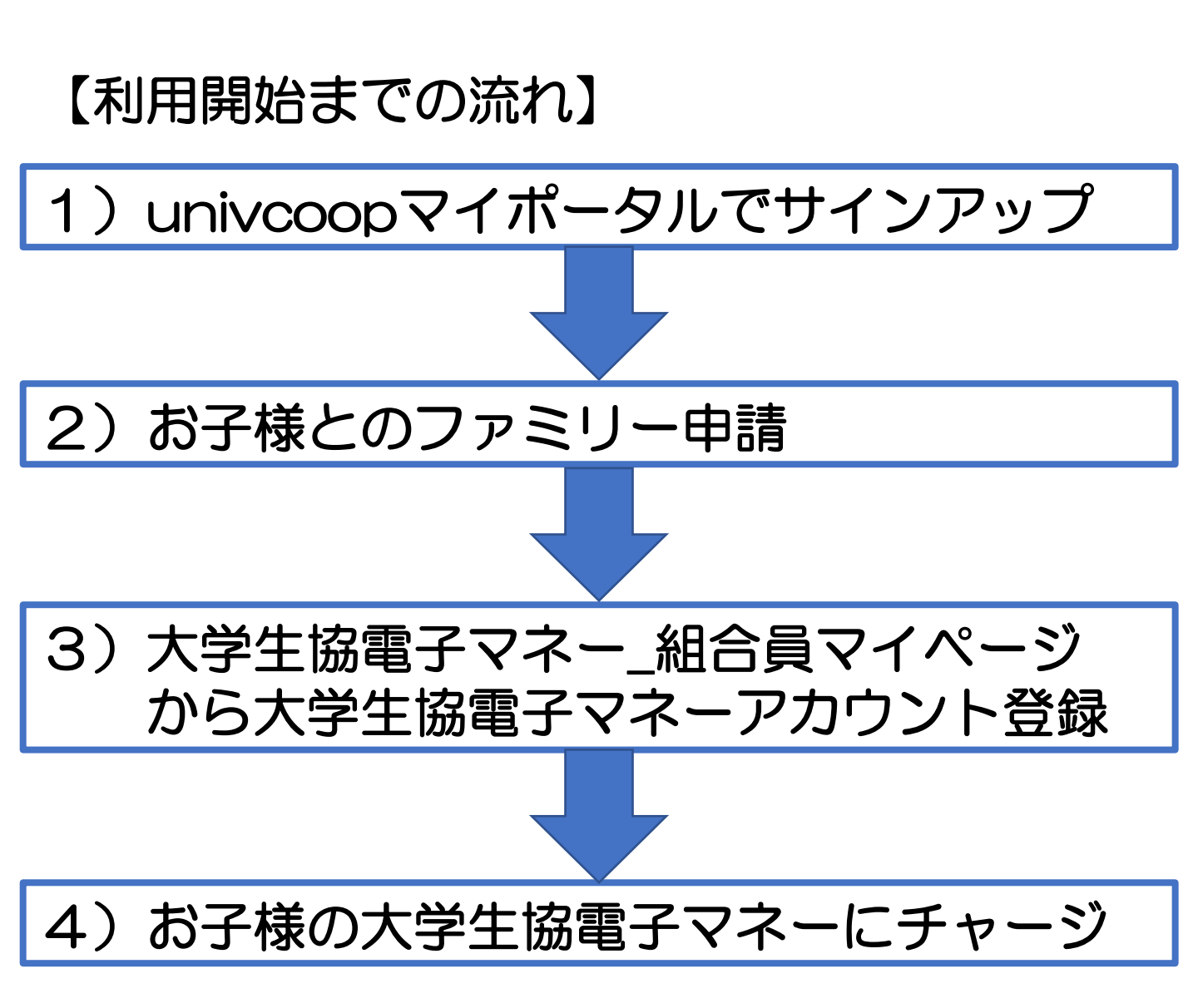

#### ①univcoopマイポータルヘアクセス https://krm-system.powerappsportals.com/

| <sup>Superanceservale</sup><br>wnivcoopマイポータル                                                                                                    | ホーム   サインイン             |
|----------------------------------------------------------------------------------------------------|-------------------------|
| === ご案内 ===<br>このページは北海道・東北・関東・甲信越・東海・関西・北陸・九州各地区の大学生協に加入、もしくは大学生協のある大学の受験を検討されている皆様への情<br>中国・四国地区の大学に興味のある方は http://vsign.jp/ にアクセスをお願いいたします<br>==========                                                                                                    | 報を提供しています。              |
| こちらのサイトでは受験から入学、そして大学生活を過ごすあなたと大学生協を結ぶ情報を提供しています。ご利用には登録が必要となります。<br>初めてお使いになるかたは、以下の手順で登録をお願いいたします。<br>すでに登録が完了している方は、画面右上のサインインをクリックして登録アドレスでの認証をお願いいたします。                                                                                                    |                         |
| 利用登録に当たってのご準備をお願いいたします。                                                                                                    |                         |
| <ul> <li>◆登録に当たっては以下の情報が必要となります。</li> <li>● 登録用メールアドレス</li> <li>● 認証用パスワード(あらかじめ決めておいてください)</li> <li>● 個人認証用電話番号(スマートフォンへのSMS、もしくは音声によるパスコード(数字6桁)をお伝えします)</li> </ul>                                                                                                    |                         |
| ◆メールアドレスの認証を行います。迷惑メールフィルク設定をされている場合には、「micorosoftonline.com」からの受信許可設定をお願いいたします。<br>◆個人認証用電話番号へのパスコードの送信、通話を行います。お手元ですぐ確認できるようにご準備をお願いいたします。<br>◆登録作業を最後まで行わないと正常に登録が完了しません。メールアドレス認証後にプロファイル入力画面に移動します。基本情報のご入力をお願いいたします<br>登録手順                                                                                                    | 0                       |
| <ol> <li>下のリンクから移動したページで「今すぐサインアップ」をクリックしてください。</li> <li>メールアドレスを入力してください。メールアドレス登録済みのSNSアカウントでの登録も可能です。その場合は選択されたSNSアカウントに登録されているメール<br/>ます。</li> </ol>                                                                                                    | アドレスで登録を行い              |
| 【大学生協加入Webシステムで加入申込をされた方へ】                                                                                                    |                         |
| <ul> <li>大学生協加入Webシステムですでに加入申込をされた方は、お申込時に入力したご自分のメールアドレスで登録をお願いいたします。別のメールアドレスで登<br/>協加入Webシステムでお申し込みいただいたデータとの紐づけができなくなります。</li> <li>SNSアカウントでサインアップされる場合は、SNSアカウントで使用しているメールアドレスが大学生協加入Webからのお申込時に登録されたメールアドレスと同<br/>ください。メールアドレスが違う場合には、大学生協加入Webシステムでお申し込みいただいたデータとの紐づけができなくなります。</li> <li>大学生協加入Webシステムで申し込まれた方は、決済が完了した翌日のお昼(12:00)以降に登録をお願いいたします。</li> </ul> | 録した場合、大学生<br>しであることをご確認 |
| 3. 入力されたメールアドレス宛に数字6桁の認証コードが送信されます。そのコードを入力してメールアドレス認証を完了してください。<br>4. パスワードを設定し、氏名を入力してください。<br>5. 個人認証用の電話番号を登録します。<br>6. 登録された電話番号を確認するためにSMS送信もしくは音声通話で数字6桁の認証コードをご案内しますので、そのコードを入力して電話番号認証を完了し<br>7. 電話番号の認証が完了すると、プロファイル登録ページに移ります。お名前、デ住所等のご登録をお願いいたします。                                                                                                    | ってください。                 |

準備が整いましたら、以下のリンクから登録をお願いいたします。

univcoopマイポータルにユーザ登録

#### ②右上の「サインイン」をクリックし ログイン画面を表示します。

| wnivcoopマイポータル                                                                                                    |                                                                                      | ホーム   サインイン |
|----------------------------------------------------------------------------------------------------|--------------------------------------------------------------------------------------|-------------|
| <ul> <li>=== ご案内 ===</li> <li>このページは北海道・東北・関東・甲信越・東海・関西・北陸</li> <li>中国・四国地区の大学に興味のある方は http://vsign.jp/</li> </ul> | ・九州各地区の大学生協に加入、もしくは大学生協のある大学の受験を検討されている皆様への情<br>「 にアクセスをお願いいたします                     | 報を提供しています。  |
| こちらのサイトでは受験から入学、そして大学生活を過<br>初めてお使いになるかたは、以下の手順で登録をお願<br>すでに登録が完了している方は、画面右上のサインイ                                  | ごすあなたと大学生協を結ぶ情報を提供しています。ご利用には登録が必要となります。<br>iいいたします。<br>ンをクリックして登録アドレスでの認証をお願いいたします。 |             |
| 利用登録に当たってのご準備をお願いいたします                                                                                             | T                                                                                    |             |
|                                                                                                    |                                                                                      |             |
|                                                                                                    |                                                                                      |             |
|                                                                                                    | <b>谷 UNIV</b> 大学生協事業連合                                                               |             |
|                                                                                                    | 電子メール アドレス でサインインする                                                                  |             |
|                                                                                                    | 電子メール アドレス                                                                           |             |
|                                                                                                    | パスワード                                                                                |             |
|                                                                                                    | パスワードを忘れた場合                                                                          |             |
|                                                                                                    | アカウントをお持ちでない場合(今すぐサインアップ)                                                            |             |
|                                                                                                    | 自分のソーシャル アカウントでサインイ<br>ン                                                             |             |
|                                                                                                    | G Google                                                                             |             |
|                                                                                                    | <b>f</b> Facebook                                                                    |             |
|                                                                                                    | Twitter                                                                              |             |
|                                                                                                    |                                                                                      |             |

#### ③「今すぐサインアップ」をクリックし アカウント新規作成画面を表示します。

| <b>谷 UNIV</b> 大学生協事業連合            |          |                       |  |
|-----------------------------------|----------|-----------------------|--|
| 電子メール アドレス でサインインする               |          |                       |  |
| 電子メール アドレス                        |          |                       |  |
| パスワード                             |          |                       |  |
| バスワードを忘れた場合                       |          |                       |  |
| サインイン<br>アカウントをお持ちでない場合 今すぐサインアップ |          |                       |  |
|                                   |          |                       |  |
|                                   |          |                       |  |
| Google                            |          |                       |  |
| Twitter                           |          |                       |  |
|                                   |          |                       |  |
|                                   |          |                       |  |
|                                   |          | く キャンセル               |  |
|                                   |          | <b>SUNIV</b> 大学生協事業連合 |  |
|                                   |          |                       |  |
|                                   |          | 電子メール アドレス            |  |
|                                   |          |                       |  |
|                                   | S        | 確認コードを送信              |  |
|                                   |          |                       |  |
|                                   |          | #1111777-K            |  |
|                                   |          |                       |  |
|                                   |          | パスワードの確認入力            |  |
|                                   |          |                       |  |
|                                   |          | 姓                     |  |
|                                   |          |                       |  |
|                                   | <u>.</u> | 名                     |  |
|                                   |          |                       |  |
|                                   |          | 15 m2                 |  |
|                                   |          |                       |  |
|                                   |          |                       |  |

# ④「電子メールアドレス」欄に 「ご自身のメールアドレス」 入力し、『確認コードを送信』をクリックします。

| < キャンセル<br>谷 ビリン 大学生協事業連合 |                                 |
|---------------------------|---------------------------------|
| @<br>確認コードを送信             |                                 |
| 新しいパスワード                  |                                 |
| バスワードの確認入力<br>姓           | ſ                               |
| 名作成                       |                                 |
|                           | <complex-block></complex-block> |

⑤確認コードが④で入力したメールアドレスに 送信されます。そのコードを「確認コード」欄に 入力し、『コードの確認』をクリックします。

| くキャンセル<br>そのこの、大学生協事業連合<br>確認コードが受信トレイに送信されました。次の入力ボック<br>スにコピーしてください。 |   |
|------------------------------------------------------------------------|---|
| @<br>457926<br>コードの確認 新しいコードを送信                                        |   |
| 新しいパスワード<br>パスワードの確認入力<br>姓                                            | Ο |
| 名                                                                      |   |

⑥「新しいパスワード」「パスワードの確認入力」 にパスワードを入力し、「姓」「名」に氏名を入力 します。入力後『作成』をクリックします。

| < キャンセル<br>をいいい、大学生協事業連合          |        |
|-----------------------------------|--------|
| メール アドレスが確認できました。次に進んでください。<br>@@ |        |
| メールの変更                            |        |
|                                   | -<br>- |
|                                   |        |
| 作成                                |        |

#### ⑦認証の画面が表示されます。 「電話番号」を入力し『コードの送信』または 『電話する』をクリックします。 携帯電話でSMSが受信できない場合は「電話する」を選択

| く キャンセル   、 キャンセル   、 大学生協事業連合                     |
|----------------------------------------------------|
| 認証用に SMS でコードを受け取る、または電話を受けることを希望する番号を以下に入力してください。 |
| 国番号<br>Japan (+81) ~                               |
| 電話番号                                               |
| コードの送信                                             |
| Or<br><sub>電話する</sub>                              |
|                                                    |

- ⑧●『コードの送信』をクリックした場合電話番号に コードが送信されます。
   送信されたコードを入力し『コードの確認』を クリックします。
   ●『電話する』をクリックした場合は、電話がかかっ
- てきます。ガイダンスに従って操作をします。
- ※下図は「コードの送信」の場合

| く キャンセル & いいい 大学生協事業連合                                                                                            |  |
|----------------------------------------------------------------------------------------------------|--|
| 認証用に SMS でコードを受け取る、または電話を受けるこ<br>とを希望する番号を以下に入力してください。<br>+81090<br>確認コードを以下に入力してください。または、新しいコ<br>ードを送信<br>210893 |  |
| コードの確認                                                                                                    |  |

#### ⑨univcoopマイポータルの「プロファイル」画面が 表示されます。

|                                                                                                    | │ 学生証ICカード登録 │ 食堂利用履歴(ファミリー) │ 購入履歴(ファミリー) │                                                                                |
|----------------------------------------------------------------------------------------------------|----------------------------------------------------------------------------------------------------|
| י                                                                                                    |                                                                                                    |
|                                                                                                    |                                                                                                    |
|                                                                                                    |                                                                                                    |
| ファイル                                                                                                    |                                                                                                    |
| ーザー情報                                                                                                    |                                                                                                    |
| 姓*                                                                                                    | 姓 (カナ) *                                                                                                    |
|                                                                                                    |                                                                                                    |
| ミドル ネーム                                                                                                    | ミドルネーム (カナ)                                                                                                    |
|                                                                                                    |                                                                                                    |
| 名 *                                                                                                    | 名 (力ナ) *                                                                                                    |
|                                                                                                    |                                                                                                    |
|                                                                                                    |                                                                                                    |
|                                                                                                    |                                                                                                    |
| 携帯電話番号 (ハイフン無しで入力して下さい 携帯電話をお持ちでない場合は<br>ロウマモモモニャン・                                                                                                    | 電子メール(変更はできません)                                                                                                    |
| 携帯電話番号(ハイフン無しで入力して下さい 携帯電話をお持ちでない場合は<br>自宅電話番号をこ入力下さい) *<br>電話番号を入力します                                                                                        | 電子メール(変更はできません)<br>K.T.Uyou.7.7.7@gmail.com                                                                                 |
| 携帯電話番号(ハイフン無しで入力して下さい 携帯電話をお持ちでない場合は<br>自宅電話番号をご入力下さい) *<br>電話番号を入力します                                                                                        | 電子メール(変更はできません)<br>K.T.Uyou.7.7.7@gmail.com                                                                                 |
| 携帯電話番号 (ハイフン無しで入力して下さい 携帯電話をお持ちでない場合は<br>自宅電話番号をこ入力下さい) *<br>電話番号を入力します<br>広告メール許可<br>● 許可 ○ 許可しない                                                            | 電子メール (変更はできません)<br>K.T.Uyou.7.7.7@gmail.com<br>広告郵便許可<br>● 許可 ○ 許可しない                                                      |
| 携帯電話番号 (ハイフン無しで入力して下さい 携帯電話をお持ちでない場合は<br>自宅電話番号をこ入力下さい) *<br>電話番号を入力します<br>広告メール許可<br>● 許可 ○ 許可しない                                                            | 電子メール (変更はできません)<br>K.T.Uyou.7.7.7@gmail.com<br>広告郵便許可<br>② 許可 〇 許可しない                                                      |
| 携帯電話番号 (ハイフン無しで入力して下さい 携帯電話をお持ちでない場合は<br>自宅電話番号をご入力下さい) *<br>電話番号を入力します<br>広告メール許可<br>● 許可 ○ 許可しない<br>性別                                                      | 電子メール (変更はできません)<br>K.T.Uyou.7.7.7@gmail.com<br>広告郵便許可<br>● 許可 〇 許可しない<br>生協ユーザ種別 *                                         |
| 携帯電話番号 (ハイフン無しで入力して下さい 携帯電話をお持ちでない場合は<br>自宅電話番号を入力します<br>広告メール許可<br>● 許可 ○ 許可しない<br>性別                                                                        | 電子メール (変更はできません)<br>K.T.Uyou.7.7.7@gmail.com<br>広告郵便許可<br>③ 許可 〇 許可しない<br>生協ユーザ種別 *                                         |
| 携帯電話番号 (ハイフン無しで入力して下さい 携帯電話をお持ちでない場合は<br>自宅電話番号をご入力下さい) *<br>電話番号を入力します<br>広告メール許可<br>● 許可 ○ 許可しない<br>性別<br><br>生年月日 (yyyy/mm/ddで記入 例:2021/01/01) *           | 電子メール (変更はできません)<br>K.T.Uyou.7.7.7@gmail.com<br>広告郵便許可<br>● 許可 〇 許可しない<br>生協ユーザ種別 *<br>住居区分 *                               |
| 携帯電話番号 (ハイフン無しで入力して下さい 携帯電話をお持ちでない場合は<br>自宅電話番号をこ入力下さい) *<br>電話番号を入力します<br>広告メール許可<br>● 許可 ○ 許可しない<br>性別<br>                                                  | 電子メール (変更はできません)<br>K.T.Uyou.7.7.7@gmail.com<br>広告郵便許可<br>④ 許可 〇 許可しない<br>生協ユーザ種別 *<br>住居区分 *<br>✓                          |
| 携帯電話番号 (ハイフン無しで入力して下さい 携帯電話をお持ちでない場合は<br>自宅電話番号をご入力下さい) *<br>電話番号を入力します<br>広告メール許可<br>④ 許可 ○ 許可しない<br>性別<br>生年月日 (yyyy/mm/ddで記入 例:2021/01/01) *<br>YYYY/MM/DD | 電子メール (変更はできません)<br>K.T.Uyou.7.7.7@gmail.com<br>広告郵便許可<br>● 許可 ○ 許可しない<br>生協ユーザ種別 *<br>住居区分 *<br>自動車運転免許証の有無 *              |
| 携帯電話番号 (ハイフン無しで入力して下さい 携帯電話をお持ちでない場合は<br>自宅電話番号をこ入力下さい) *<br>電話番号を入力します<br>広告メール許可<br>④ 許可 〇 許可しない<br>性別<br>生年月日 (yyyy/mm/ddで記入 例:2021/01/01) *<br>YYYY/MM/DD | 電子メール (変更はできません)<br>K.T.Uyou.7.7.7@gmail.com<br>広告郵便許可<br>● 許可 ○ 許可しない<br>生協ユーザ種別 *<br>住居区分 *<br>自動車運転免許証の有無 *<br>● 無し ○ 有り |
| 携帯電話番号 (ハイフン無しで入力して下さい 携帯電話をお持ちでない場合は<br>自宅電話番号をご入力下さい) *<br>電話番号を入力します<br>広告メール許可<br>● 許可 ○ 許可しない<br>性別<br>生年月日 (yyyy/mm/ddで記入 例:2021/01/01) *<br>YYYY/MM/DD | 電子メール (変更はできません)<br>K.T.Uyou.7.7.7@gmail.com<br>広告郵便許可<br>● 許可 ○ 許可しない<br>生協ユーザ種別 *<br>住居区分 *<br>自動車運転免許証の有無 *<br>● 無し ○ 有り |
| 携帯電話番号 (ハイフン無しで入力して下さい 携帯電話をお持ちでない場合は<br>自宅電話番号を入力します<br>広告メール許可<br>④ 許可 〇 許可しない<br>性別<br>生年月日 (yyyy/mm/ddで記入 例:2021/01/01) *<br>YYYY/MM/DD                   | 電子メール (変更はできません)<br>K.T.Uyou.7.7.7@gmail.com<br>広告郵便許可<br>● 許可 ○ 許可しない<br>生協ユーザ種別 *<br>住居区分 *<br>自動車運転免許証の有無 *<br>● 無し ○ 有り |

# ⑩「プロファイル」の必要事項を入力します。入力後「ユーザー情報の変更」をクリックします。

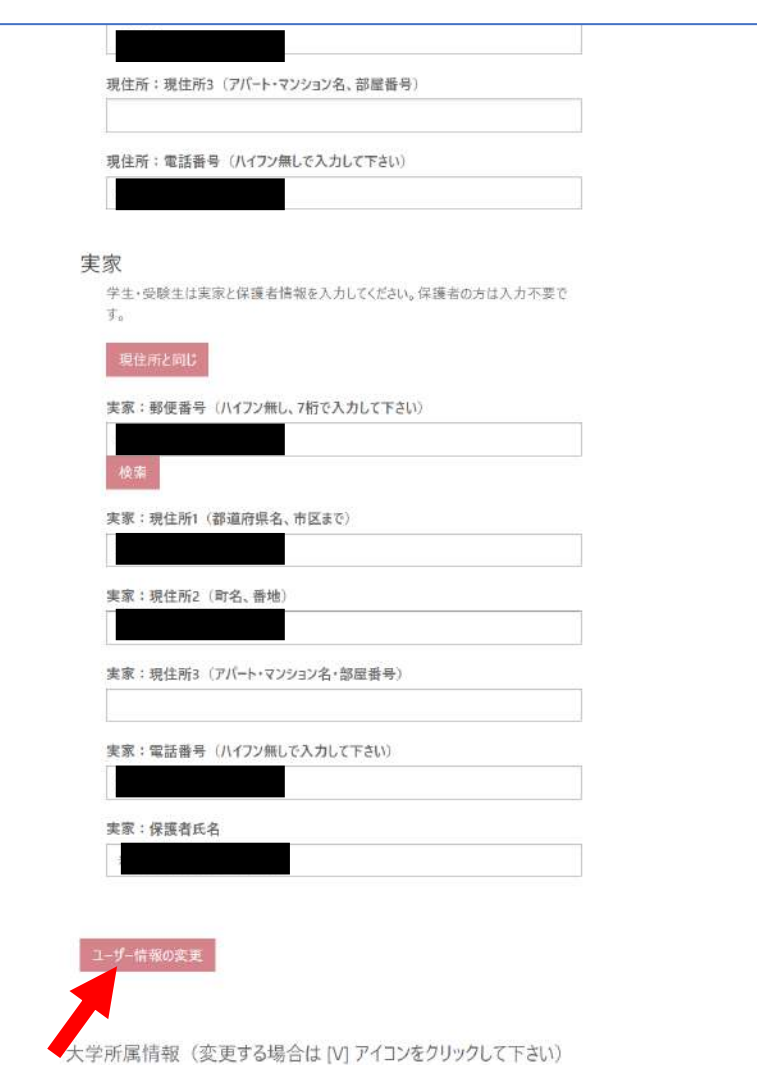

# ①univcoopマイポータル上部のメニューから 「ファミリー申請」をクリックし、 ファミリー申請画面に遷移します。

|                                      | <b>ゥマイポータル</b> |                  |             | 1°240   A          | <b>.</b> /¬_>!! ) | · · · · · · · · · · · · · · · · · · · | 1 |
|--------------------------------------|----------------|------------------|-------------|--------------------|-------------------|---------------------------------------|---|
| ホーム   奥味ののる人子   頁                    | 村前水   1ヘノト中2   |                  | 12   子王証に刀- | 下豆虾   良主村田履四       | E (7729-)         | 時へ履産(アミリー)                            |   |
| <b>*</b> -4                          |                |                  |             |                    |                   |                                       |   |
| (N-2A)                               |                | •                |             |                    |                   |                                       |   |
| プロファイル                               |                |                  |             |                    |                   |                                       |   |
| ユーザー情報                               |                |                  |             |                    |                   |                                       |   |
| 姓 *                                  |                |                  | 姓(カナ        | ) *                |                   |                                       |   |
| 槽谷                                   |                |                  | カスヤ         |                    |                   |                                       |   |
| ミドル ネーム                              |                |                  | ミドルネー       | -ム (カナ)            |                   |                                       |   |
|                                      |                |                  |             |                    |                   |                                       |   |
|                                      |                |                  |             |                    |                   |                                       |   |
|                                      |                |                  |             |                    |                   |                                       |   |
| ホーム<br>ファミリー申請一覧<br>あなたが登録したファミリー申請α | つ一覧(申請を修正・     | 取り消す場合は [V] アイコ  | ンをクリックして下さ  | s(1)               |                   | ファミリー申請の新規登録                          |   |
| 申請No ↓ 申請状態                          | 申請者            | 合言葉              | 相手の         | メールアドレス            | 続柄                | 作成日                                   |   |
| 表示するレコードはありません。<br>あなたに送信されたファミリー申請  | 師一覧(申請を承認      | まする場合は [V] アイコンを | クリックして下さい)  |                    |                   |                                       |   |
| 申請No ↓ 申請状態                          | 申請者            | 承認者              | 6443        | 自分のメールアドレス         |                   |                                       |   |
|                                      |                | and the bar that | 10C-119     | man and the second |                   | 作成日                                   |   |

#### ②「ファミリー申請の新規登録」をクリックし、 登録画面に遷移します。

| かりもたまときのきすいれた<br>していっていた<br>ホーム 単味のある大学 賞者    | マイポータル<br><sup>明請求  </sup> イベント <u>申込</u> | │ ファミリー申請 │ お問合せ            | 学生証ICカード登録   食堂利用履歴        | 【(ファミリー)   購入    | 履歴(ファミリー)   |
|-----------------------------------------------|-------------------------------------------|-----------------------------|----------------------------|------------------|-------------|
| プロファイル                                        | •                                         |                             |                            |                  |             |
| <b>ホ</b> - <b>ム</b>                           |                                           |                             |                            |                  |             |
| リァミリー申請一覧                                     |                                           |                             |                            |                  |             |
| なたが登録したファミリー申請の                               | の一覧(申請を修正                                 | ・取り消す場合は [V] アイコン           | ンをクリックして下さい)               |                  |             |
|                                               |                                           |                             |                            | 7                | アミリー申請の新規登録 |
| 申請No ↓ 申請状態                                   | 申請者                                       | 合言葉                         | 相手のメールアドレス                 | 続柄               | 作成日         |
| <mark>テレーション</mark> UN<br>ホーム 回時のある<br>プロファイル | ivcoopマイポー<br><sup>大学</sup>   資料諸求   イベ   | タル<br>シト申込   ファミリー申請   お問合せ | :   学生証にカード登録   食堂利用履歴 (77 | ミリー)   購入履歴 (ファミ | en−)        |
| ホームファミリー中                                     | 第一頁に戻る                                    |                             |                            |                  |             |
| 申請情報                                          | Z 10K                                     |                             |                            |                  |             |
| 申請伏職<br>申請中                                   |                                           |                             |                            |                  |             |
| 申請者                                           |                                           |                             |                            |                  |             |
|                                               |                                           |                             |                            |                  |             |
| 入力欄                                           |                                           |                             |                            |                  |             |
| ファミリー由語する                                     | 5相手のメールアドレス*                              |                             |                            |                  |             |

 ファミリー申請する相手のあなたから見た続柄・
 ✓

 合言葉(ひらがなと半角英数字で入力してください)・
 ↓

 ファミリー申請会辞
 ▲

 ア・シュークコミンテ申請一覧に戻る
 ●

#### ③入力欄に必要事項を入力し、「ファミリー申請登録」 をクリックします。

- ※「ファミリー申請する相手のメールアドレス」には お子様(組合員本人)の 大学生協アプリ(公式)のログイン時メールアドレス または、
  - 加入WEB時に登録したメールアドレス
  - (univcoopマイポータル登録メールアドレス) を入力してください。
- ※合言葉はファミリー申請承認時に使用します。
- お子様(組合員本人)へお伝えください。
- ※「ファミリー申請する相手のあなたから見た続柄」は
  - 「子」を選択してください。

| 285615-69647/015<br><b>いロンCOOPマイポータル</b><br>ホーム   興味のある大学   資料請求   イベント申込   ファミリー申請   お問合せ   学生証ICカード登録   食堂利用履歴(ファミリー)   購入履歴(ファミリー) |
|----------------------------------------------------------------------------------------------------|
| プロファイル   積谷 哲也電子マネー保護者 -                                                                                                    |
| ホーム ファミリー申請一覧に戻る                                                                                                    |
| ファミリー申請登録                                                                                                    |
| 申請情報<br>申請状態                                                                                                    |
| 中請者                                                                                                    |
| 入力欄<br>ファミリー申請する相手のメールアドレス *                                                                                                    |
| ファミリー申請する相手のあなたから見た続柄 *                                                                                                    |
| ✓ 合言葉(ひらがなと半角英数字で入力してください) *                                                                                                    |
|                                                                                                    |
| ファミリー申請登録                                                                                                    |
| ホームファミリー申請一覧に戻る                                                                                                    |

| 2)                                                                  | お子                              | 様(組                              | 合員本人             | ) と0       | <b>りファ</b>  | ミリー         | 一申請                 |     |
|---------------------------------------------------------------------|---------------------------------|----------------------------------|------------------|------------|-------------|-------------|---------------------|-----|
| ④申請                                                                 | 青一覧                             | に登録                              | 情報が表記            | 示され        | ます。         |             |                     |     |
| <sup>2017年55年と893年にから<br/>この-のP<br/>ホーム   興味のる<br/>プロファイル   糟</sup> | nivcoop<br>53大学   資料<br>谷哲也電子マネ | マイポータル<br> 請求   イベント申込<br>-保護者 - | ファミリー申請   お問合せ   | │ 学生証ICカード | 登録   食堂利用履歴 | (ファミリー)   開 | ¦入履歴(ファミリ−)         |     |
| ホ−ム                                                                 |                                 |                                  |                  |            |             |             |                     |     |
| ファミリー申請ー                                                            | -覧                              |                                  |                  |            |             |             |                     |     |
| あなたが登録した                                                            | ファミリー申請の                        | )一覧(申請を修正                        | ・取り消す場合は [V] アイ  | コンをクリックして「 | 下さい)        |             | ファミリー申請の新規          | 見登録 |
| 申請No ↓                                                              | 申請状態                            | 申請者                              | 合言葉              | 相手の        | )メールアドレス    | 続柄          | 作成日                 |     |
| FA-00001444                                                         | 承認中                             |                                  | 41               | K          |             | 保護者         | 2022/09/27<br>20:59 | ¥   |
| あなたに送信され                                                            | たファミリー申請                        | 師の一覧(申請を承                        | 認する場合は [V] アイコンを | クリックして下さい  | 1)          |             |                     |     |
| 申請No ↓                                                              | 申請状態                            | 申請者                              | 承認者              | 続柄         | 自分のメールアド    | UZ          | 作成日                 |     |
| 表示するレコードは<br>ホーム                                                    | ありません。                          |                                  |                  |            |             |             |                     |     |

#### お子様(組合員本人)のunivcoopマイポータルから 承認操作をしていただくようお伝えください。

#### ⑤次ページ以降のお子様(組合員本人)の操作が完了 するとプロファイル画面の下部の 「電子マネー管理番号/家族組合員番号リスト」に 番号が表示されます。 表示されればファミリー申請操作は終了となります。

| 学所属情報      | (変更する場合は   | [V] アイコンをクリック! | って下さい) |       |         |        |
|------------|------------|----------------|--------|-------|---------|--------|
| ■ あなたの学籍   | 青報▼        |                |        |       |         |        |
| 大学名 🕇      | 学部·研究科     | 学科·專攻          | 学籍番号   | 入学年月日 | 卒業予定年月日 | 留学生    |
| 表示するレコードはa | ありません。     |                |        |       |         |        |
| ロ入している大学   | 学生協        |                |        |       |         |        |
| ■ あなたが加入   | している大学生協・  |                |        |       |         |        |
| 生協名 ↑      |            | 組合員番号          | 加入日    |       | 合計出資口数  | 合計出資金額 |
| 表示するレコードはお | ありません。     |                |        |       |         |        |
| 〒マネー管理:    | 番号/家族組合員   | 番号リスト          |        |       |         |        |
| 電子マネー管理番   | 转号/家族組合員番号 | 加入状況ステータス      |        | 大学 ↑  |         | 会員生協   |
|            |            |                |        |       |         |        |

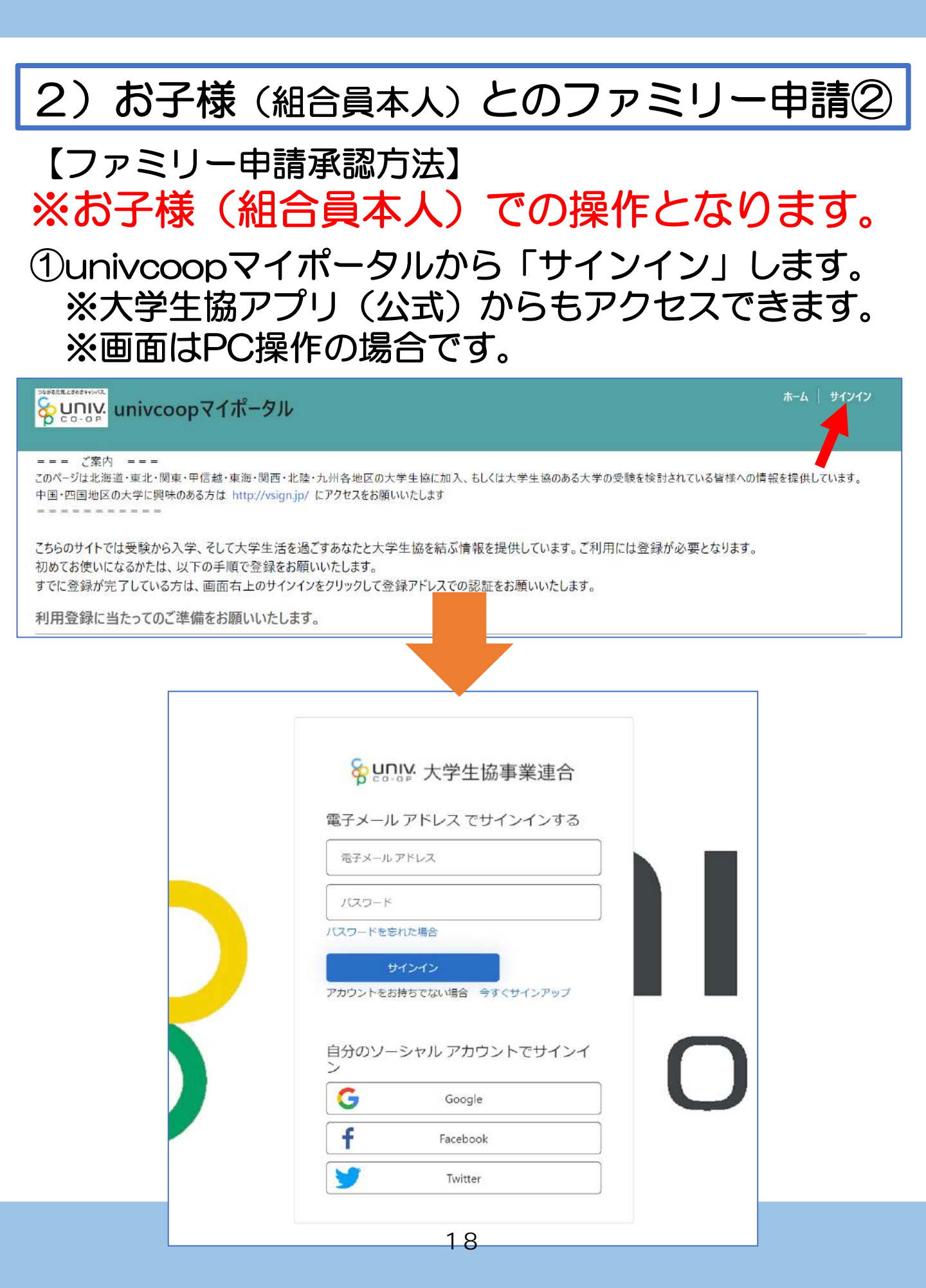

【ファミリー申請承認方法】 ※お子様(組合員本人)での操作となります。

#### ②ご登録メールアドレス・パスワードを入力し 「サインイン」をクリックします。

| Sur        | NV. 十一世世世主         |
|------------|--------------------|
| pco        | ""八子土励争未建口         |
| 電子メーノ      | レアドレス でサインインする     |
|            |                    |
| パフロードを     |                    |
|            | サインイン              |
| アカウントをさ    | お持ちでない場合 今すぐサインアップ |
| 自分のソ-<br>ン | ーシャル アカウントでサインイ    |
| G          | Google             |
| f          | Facebook           |
|            | Twitter            |

【ファミリー申請承認方法】 ※お子様(組合員本人)での操作となります。

③認証の画面が表示されます。 「電話番号」を入力し『コードの送信』または 『電話する』をクリックします。

携帯電話でSMSが受信できない場合は「電話する」 を選択

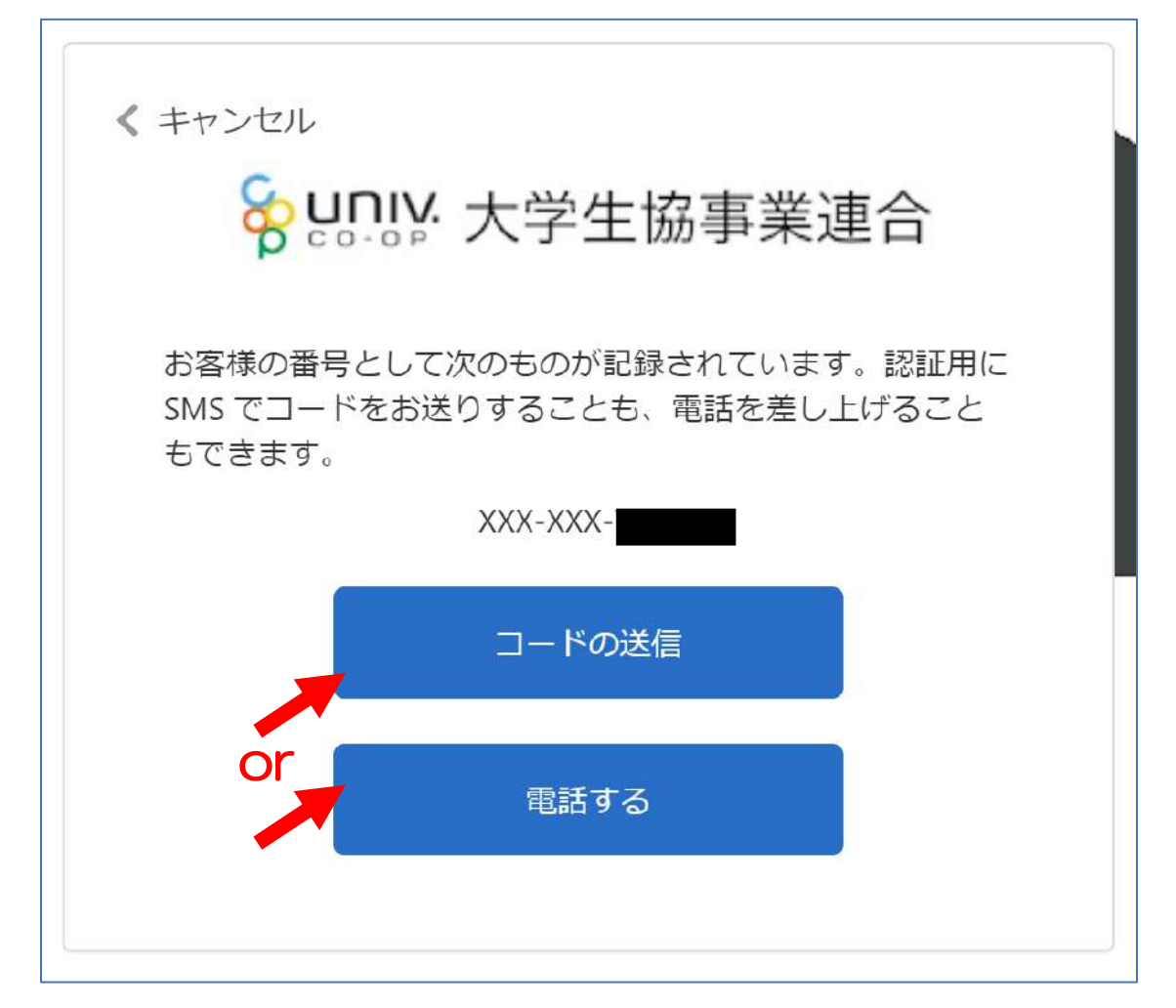

【ファミリー申請承認方法】 ※お子様(組合員本人)での操作となります。

 ④●『コードの送信』をクリックした場合電話番号に コードが送信されます。
 送信されたコードを入力し『コードの確認』を クリックします。

●『電話する』をクリックした場合は、電話がかかってきます。ガイダンスに従って操作をします。
 ※下図は「コードの送信」の場合

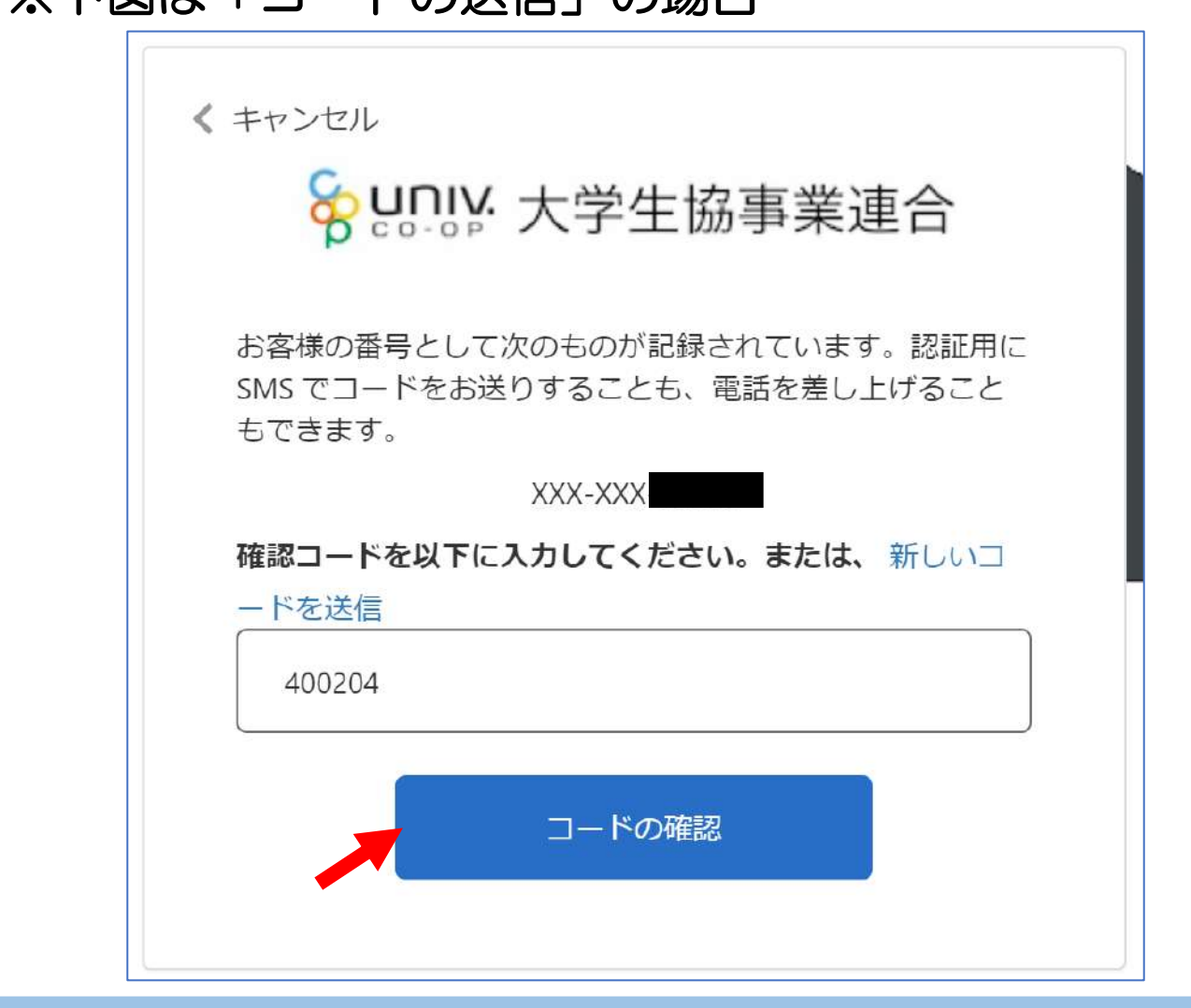

# 2)お子様(組合員本人)とのファミリー申請② 【ファミリー申請承認方法】 ※お子様(組合員本人)での操作となります。 ⑤「HOME」画面が表示されます。 上部メニューの「ファミリー申請」をクリックします。

| Subtaine Later and August     Subtaine Later and August     Subtaine Later and August | pマイポータル<br><sup>資料請求  </sup> イベント申込   ファミリ<br>- | -申請   お問合せ | │ 学生証にカード登録 │ 食堂利用履歴 | (ファミリー)   購入履歴(ファミリー) |
|----------------------------------------------------------------------------------------------------|-------------------------------------------------|------------|----------------------|-----------------------|
| <b>ホーム</b><br>お知らせ                                                                                                    |                                                 | T          |                      |                       |
| お問合せ履歴                                                                                                    |                                                 |            |                      | お問合せ新規登録              |
| お問合せNo ↓                                                                                                    | お問合せ先会員生協                                       | お問合せ日      | ご希望回答方法              | お問合せ状態                |
| 表示するレコードはありません                                                                                                    | 0                                               |            |                      |                       |

【ファミリー申請承認方法】 ※お子様(組合員本人)での操作となります。 ⑥「ファミリー申請」画面に遷移します。 保護者様より申請した内容が「あなたに送信された ファミリー申請の一覧」に表示されます。 ※表示がない場合はメールアドレスが違いますので、再度申請から 操作をしてください。

|                   |          |          |                   |          |            |    | ファミリー申請の新規登 |
|-------------------|----------|----------|-------------------|----------|------------|----|-------------|
| 申請No ✦            | 申請状態     | 申請者      | 合言葉               | 相        | 手のメールアドレス  | 続柄 | 作成日         |
| に示するレコードは         | はありません。  |          |                   |          |            |    |             |
| >+ (->¥/=++       | たファミリー申請 | の一覧(申請を承 | 認する場合は [V] アイコンをク | フリックして下さ | い)         |    |             |
| にに达信され            |          |          |                   |          |            |    |             |
| よだに达信され<br>申請No ↓ | 申請状態     | 申請者      | 承認者               | 続柄       | 自分のメールアドレス |    | 作成日         |

#### ⑦「V」をクリック後表示される 「ファミリー申請の承認」をクリックします。

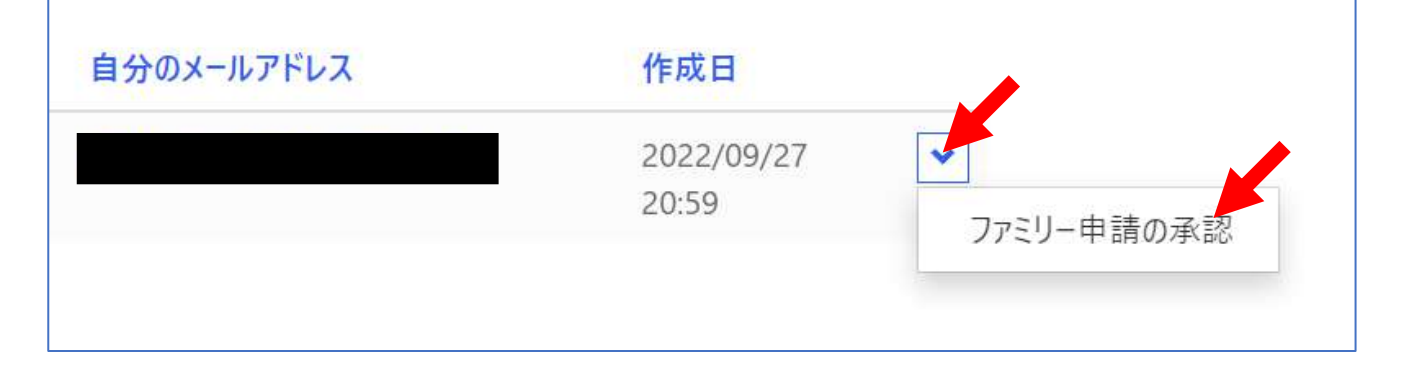

#### 【ファミリー申請承認方法】 ※お子様(組合員本人)での操作となります。 ⑧「ファミリー承認登録」画面に遷移します。 入力欄の「合言葉」を入力し、 「ファミリー申請を承認しますか?」は 「承認する」を選択し「ファミリー申請登録」 をクリックします。

| ち 言志 本書 去居                   |               |  |  |
|------------------------------|---------------|--|--|
| 中時時日                         |               |  |  |
|                              |               |  |  |
| FA-00001444                  |               |  |  |
| 申請状態                         |               |  |  |
| 承認中                          |               |  |  |
| 申請者                          |               |  |  |
|                              |               |  |  |
|                              |               |  |  |
| 承認情報                         |               |  |  |
| 承認者                          |               |  |  |
|                              |               |  |  |
|                              |               |  |  |
| 承認者メールアドレス                   |               |  |  |
|                              |               |  |  |
| あなたは申請者の                     |               |  |  |
|                              |               |  |  |
|                              |               |  |  |
| 入力欄                          |               |  |  |
| 合言葉(確認用)(ひらがなと半角英            | (数字で入力してください) |  |  |
|                              |               |  |  |
|                              |               |  |  |
| ファミリー申請を承認しますか?*             |               |  |  |
| <ul> <li>(1) 拒否する</li> </ul> |               |  |  |
|                              |               |  |  |
|                              |               |  |  |
| ファンリー承認券録                    |               |  |  |
| 11~1 manuality               |               |  |  |

#### これでファミリー申請登録操作は終了です。

# 3)大学生協電子マネー\_組合員マイページ から大学生協電子マネーアカウント登録

#### ①大学生協電子マネー<u>組合員マイページへアクセス</u> https://cm.univ.coop/mypage/login.php

| ಕ್ಷಾ ಬಾಗಿಗೆ 🖓 ನಗಳ-ನ |      |        |      | ٦                                |
|---------------------|------|--------|------|----------------------------------|
| МҮ∧-ジ               |      |        |      |                                  |
|                     | MY~- | -ジ     |      |                                  |
|                     |      |        |      |                                  |
| MYページ               | <br> |        | <br> | ~~~~~~~~~~~~~~~~~~~~~~~~~~~~~~~~ |
|                     | ログイ  | ν<br>V |      |                                  |
|                     |      |        |      |                                  |
|                     |      |        |      |                                  |
|                     |      |        |      |                                  |
|                     |      |        |      |                                  |
|                     |      |        |      |                                  |
|                     |      |        |      |                                  |
|                     |      |        |      |                                  |

# 3)大学生協電子マネー\_組合員マイページ から大学生協電子マネーアカウント登録

#### ②『ログイン』をクリックし、ログイン画面に 遷移します。

| ن ده-مه ا ۲۲۳-۲ |                          | Å. |
|-----------------|--------------------------|----|
| <b>↑</b> мүл-Э  |                          |    |
|                 | MYページ                    |    |
| RAX/ 20 21      |                          |    |
| MYX-9           |                          |    |
|                 | ログイン                     |    |
|                 | 1 _                      |    |
|                 |                          |    |
|                 |                          |    |
|                 | ℅UNIV.大学生協事業連合           |    |
|                 | pco-op XJI WFRED         |    |
|                 | サインイン                    |    |
|                 | 電子メール アドレス でサインインする      |    |
|                 | 電子メール アドレス               |    |
|                 | パスワード                    |    |
|                 | パスワードを忘れた場合              |    |
|                 |                          |    |
|                 | 自分のソーシャル アカウントでサイン<br>イン |    |
|                 | Google                   |    |
|                 | Twitter                  |    |
|                 | <b>f</b> Facebook        |    |

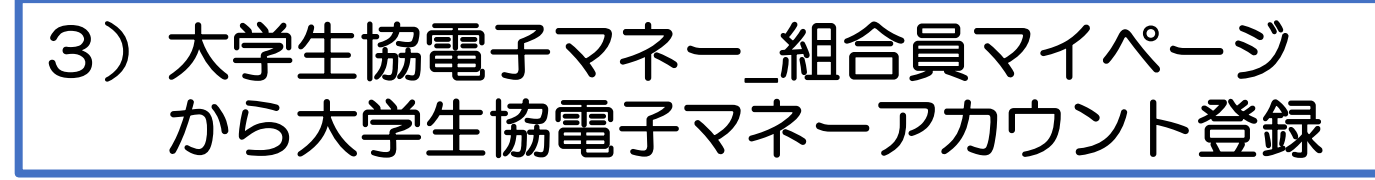

③univcoopマイポータルにサインインした 「電子メールアドレス」と「パスワード」を入力し 『サインイン』をクリックします。

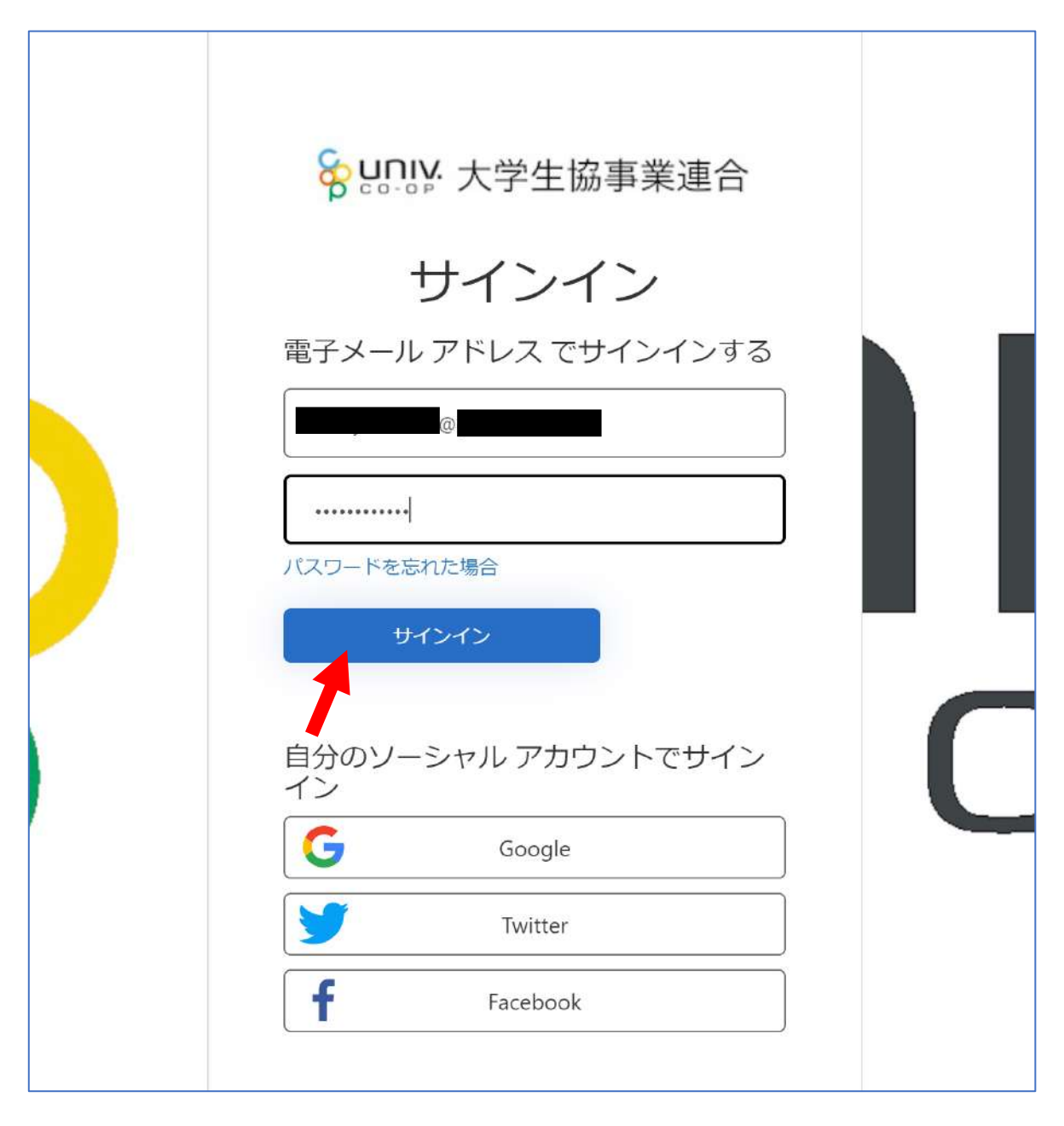

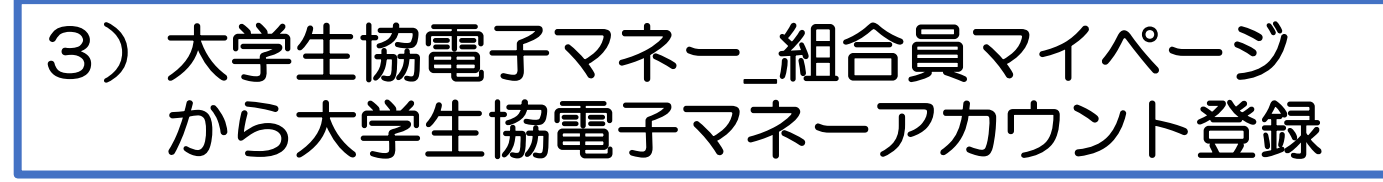

④メールアドレスが伏字で表示されます。『確認コードを送信』をクリックします。

| く キャンセル<br>を いいい 大学生協事業連合<br>ユーザーの詳細<br>確認が必要です。 送信 ボタンをクリックしてください。<br>メール アドレス |   |
|---------------------------------------------------------------------------------|---|
| 確認コードを送信                                                                        | 0 |

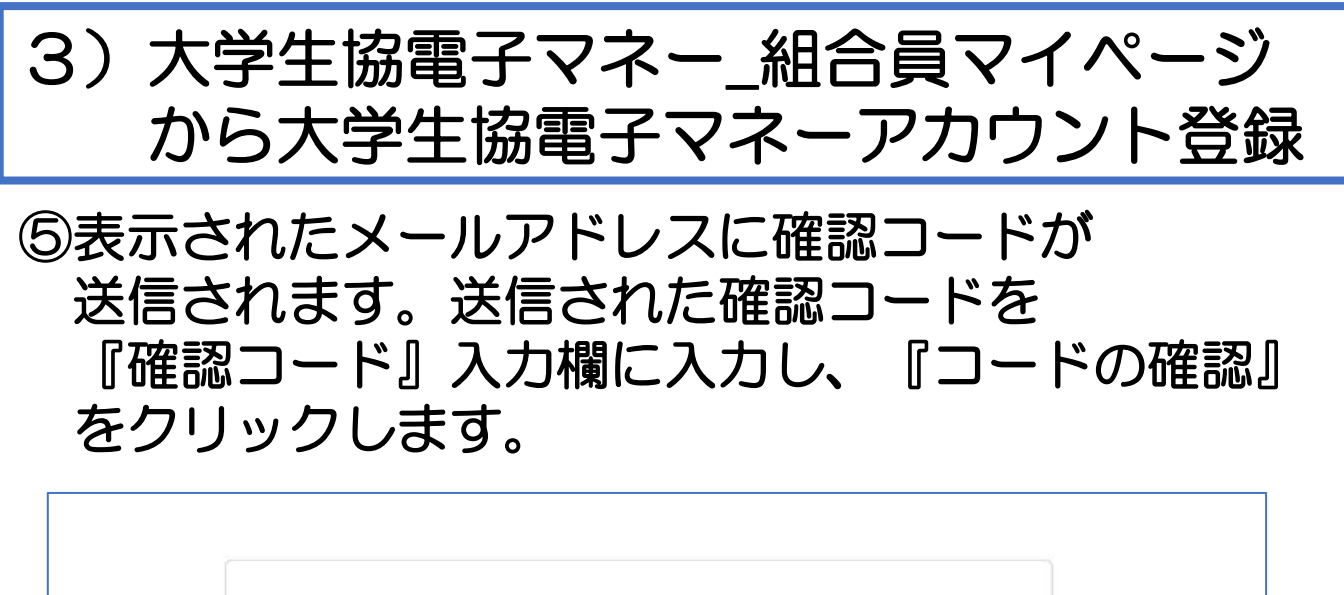

| く キャンセル 谷口 いい 大学生協事業連合                                 |  |
|--------------------------------------------------------|--|
| ユーザーの詳細                                                |  |
| 確認コードが受信トレイに送信されました。次の入力ボック<br>スにコピーしてください。<br>メールアドレス |  |
| 確認 <b>コード</b><br>697425                                |  |
| コードの確認新しいコードを送信します                                     |  |
| 続行                                                     |  |

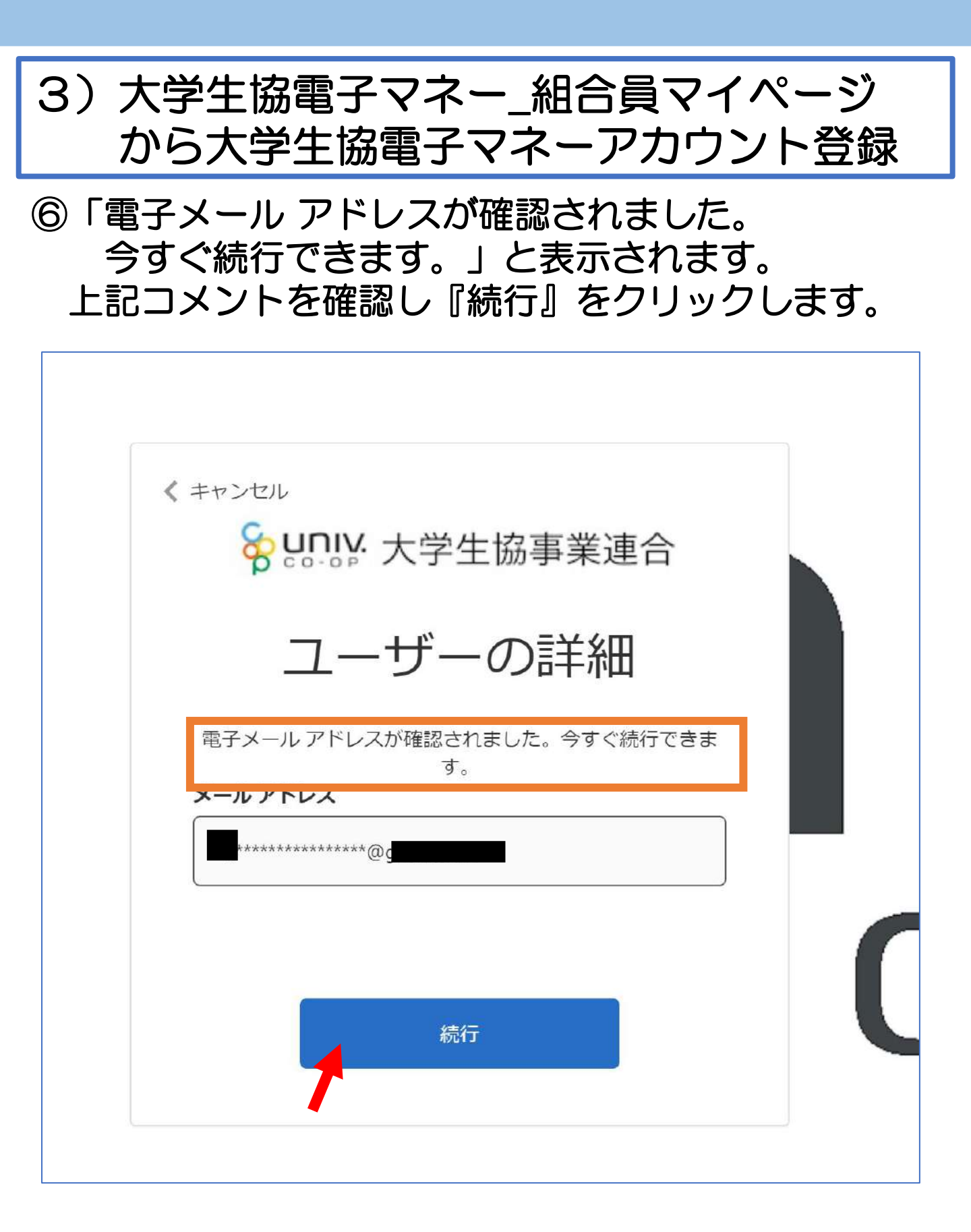

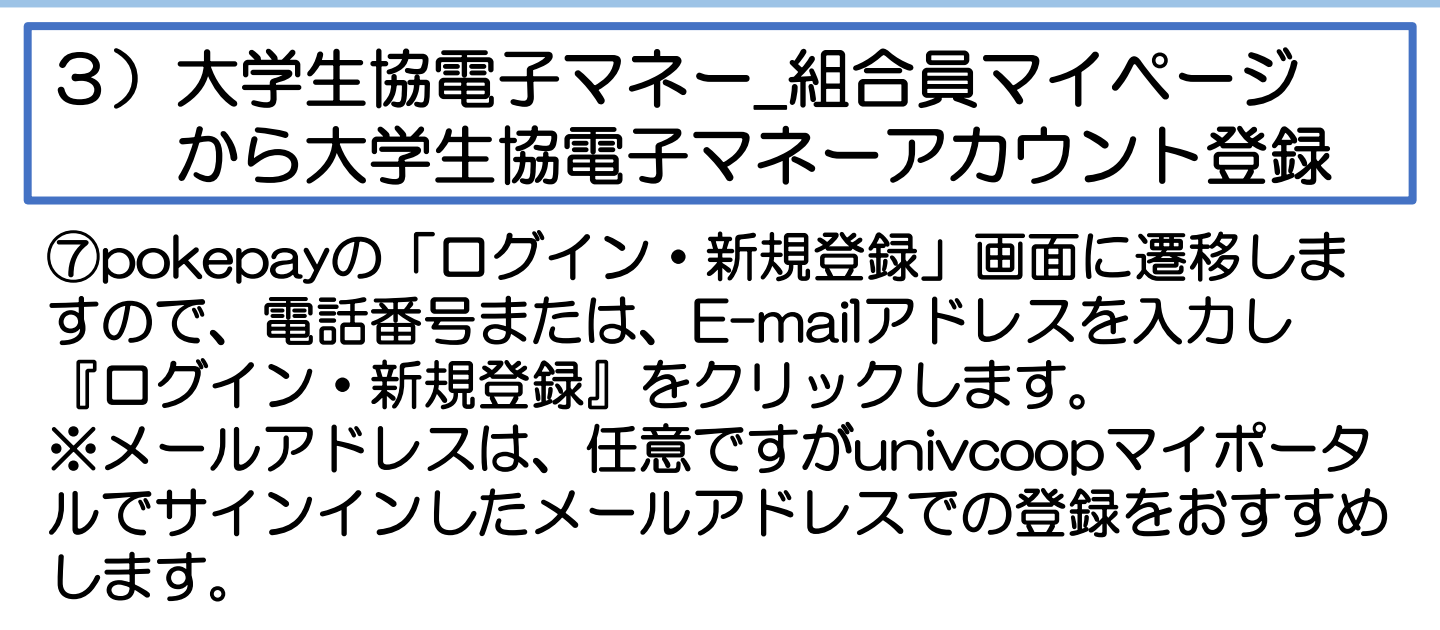

|   | <b>S</b> pokepay         |  |
|---|--------------------------|--|
|   | KRM大学生協はボケベイを使って作られています。 |  |
|   |                          |  |
| ( | ロヴィン・新規登録                |  |
|   |                          |  |
|   |                          |  |
|   |                          |  |
|   |                          |  |
|   |                          |  |

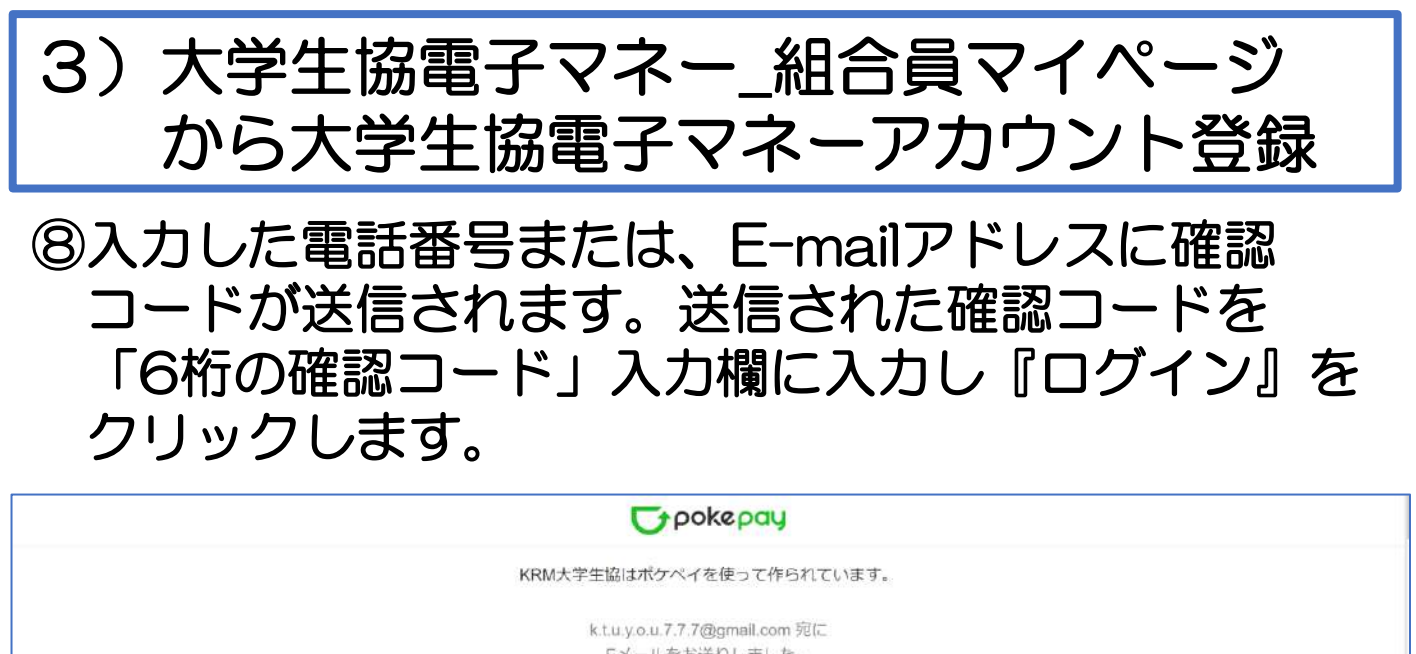

| ва |    |  |
|----|----|--|
|    |    |  |
|    | 灰石 |  |
|    |    |  |

# ⑨「アクセス許可」の画面に遷移しますので『アクセスを許可する』をクリックします。

|                  | <b>D</b> pokepay     |        |
|------------------|----------------------|--------|
|                  | KRM大学生協がポケベイへのアクセスを求 | めています。 |
| ♥ KRM大学生協ウォレットの残 | 8、取引属歴の取得            |        |
|                  | 対応し                  |        |
|                  | アウセスを許可する            |        |
|                  | キャンセル                |        |
|                  |                      |        |
|                  |                      |        |

# 3)大学生協電子マネー\_組合員マイページ から大学生協電子マネーアカウント登録

⑩大学生協電子マネーのHOME画面が表示されます。

| <b>ि त्रार्थ</b> । २४४-३ |                                         |            | Å     |
|--------------------------|-----------------------------------------|------------|-------|
| А НОМЕ                   |                                         |            |       |
|                          |                                         | HOME       |       |
|                          |                                         |            |       |
| НОМЕ                     | → 保有マネー残高                               |            |       |
| ● マネー/ポイント利用履歴           | > <- > <- > <- > <- > <- > <- > <- > <- | 書籍マネー      | 学良マネー |
| 🌍 チャージ                   | + 0円                                    | u он       | 0円    |
| €= マネー移動                 |                                         |            |       |
| () கிறைய                 | KRM大学主活励问租告かり                           | っ組合員へのお知らせ |       |
| 🕹 アカウント停止                | >                                       |            | もっと見る |
|                          |                                         |            |       |
|                          |                                         |            |       |

【画面案内】

- ●「HOME」 ⇒ マネーの残高の表示。
- ●「マネー/ポイント利用履歴」⇒大学生協電子マネー利用履歴の確認。 ●「チャージ」
  - ・自分チャージ:自身のマネーにチャージ
  - 保護者チャージ:univcoopマイポータルで ファミリー申請を行った学生へのチャージ ※同じ大学生協である必要があります。
    - ※自分のマネーにチャージされた残高も学生の

マネーにチャージできます。

- ●「マネー移動」⇒ベースマネーから 他のマネー(学食マネー・教科書教材マネー)へ マネー残高の移動
- ●「アカウント停止」⇒アカウントを一時停止操作。

※再開は店舗へ連絡が必要です。

# ①チャージをクリックし表示したサブメニューで 「保護者チャージ」をクリックします。

| So-0P            |                                        |            | Å           |
|------------------|----------------------------------------|------------|-------------|
| НОМЕ             |                                        | OME        |             |
|                  | •••••••••••••••••••••••••••••••••••••• |            |             |
| ♠ номе >         | 保有マネー残高                                |            |             |
| ● マネー/ポイント利用履歴 > | A-274-                                 | 書籍マネー      | 学食マネー<br>0万 |
| ₩ Fr-ジ +         | CH OH                                  | UH UH      | UH UH       |
|                  | KRM大学生活協同組合から組                         | 合員へのお知らせ   |             |
| ・ アカウント停止 ン      |                                        |            | もっと見る       |
|                  |                                        |            |             |
|                  | номе                                   | >          |             |
|                  | 🕒 マネー/ポイント利                            | 用履歴 >      |             |
|                  | - 쭞 チャージ                               |            |             |
|                  | 自分チャージ                                 | >          |             |
|                  | 扶養者チャージ                                | <b>~</b> > |             |
|                  | <b>€=</b> マネー移動                        | >          |             |
|                  | <ol> <li>お知らせ</li> </ol>               | >          |             |
|                  | 🛃 アカウント停止                              | >          |             |

#### ②チャージをクリックし表示したサブメニューで 「保護者チャージ」をクリックします。

| So-0P            |                                                                                                    |            | Å           |
|------------------|----------------------------------------------------------------------------------------------------|------------|-------------|
| 🕈 НОМЕ           | 1                                                                                                    | IOME       |             |
|                  | ۳<br>۱۹۱۹ - ۱۹۱۹ - ۱۹۱۹ - ۱۹۱۹ - ۱۹۱۹ - ۱۹۱۹ - ۱۹۱۹ - ۱۹۱۹ - ۱۹۱۹ - ۱۹۱۹ - ۱۹۱۹ - ۱۹۱۹ - ۱۹۱۹ - ۱۹۱۹ - ۱۹۱۹ - ۱۹۱۹ |            |             |
| ♠ номе >         | 保有マネー残高                                                                                                    |            |             |
| ● マネー/ポイント利用履歴 > | -スマネー<br>0円                                                                                                    | 書籍マネー      | 学食マネー<br>0円 |
|                  |                                                                                                    |            | Uri Uri     |
|                  | KRM大学生活協同組合から維                                                                                                    | 合員へのお知らせ   |             |
| こ アカウント停止 ン      |                                                                                                    |            | もっと見る       |
|                  |                                                                                                    |            |             |
|                  | НОМЕ                                                                                                    | >          |             |
|                  | マネー/ポイント利                                                                                                    | 山用履歴 >     |             |
|                  | - 🥰 チャージ                                                                                                    | -          |             |
|                  | 自分チャージ                                                                                                    | >          |             |
|                  | 扶養者チャージ                                                                                                    | <b>~</b> > |             |
|                  | €= マネー移動                                                                                                    | >          |             |
|                  | <ol> <li>お知らせ</li> </ol>                                                                                           | >          |             |
|                  | 🛃 アカウント停止                                                                                                    | >          |             |

#### ③保護者チャージ画面に遷移します。 チャージ対象者を選択し、 「クレジットカード・コンビニを利用」 をクリックします。

| ↑ 扶養者チャージ       |                      |
|-----------------|----------------------|
|                 | 扶養者チャージ              |
|                 |                      |
| ♠ НОМЕ          | > 扶養者チャージ            |
| ● マネー/ポイント利用履歴  | > マイページ/扶養者チャージ      |
| 🏟 チャージ          | ■マネー合計<br><b>0</b> 円 |
| <b>€=</b> マネー移動 | > チャージがあまた際おしてください   |
| () お知らせ         |                      |
| 差 アカウント停止       | >                    |
|                 |                      |
|                 | クレジットカード・コンビニを利用     |
|                 |                      |

④チャージの画面が表示します。
 チャージする金額を設定します。
 ※数値をクリックすると加算されます。

| <b>谷 UNIX</b>   マイページ         |                                                                                                    | 2, |
|-------------------------------|----------------------------------------------------------------------------------------------------|----|
| ♠ 扶養者チャージ                     |                                                                                                    |    |
|                               | 扶養者チャージ                                                                                                    |    |
|                               |                                                                                                    |    |
|                               | 扶養者チャージ                                                                                                    | _  |
| ⑦ マネー/ポイント利用履歴 >              | マイページ/扶養者チャージ                                                                                                    |    |
| <ul><li>チャージ +</li></ul>      | チャージ金額                                                                                                    |    |
| €= マネー移動 >                    | 5,000 ₪ 🛛 🕙                                                                                                    |    |
| <ol> <li>お知らせ &gt;</li> </ol> |                                                                                                    |    |
| と アカウント停止 >                   | $ \begin{array}{c c} + 1.000 \\ + 20,000 \\ \hline \end{array} \begin{array}{c} + 30,000 \\ + 30,000 \\ \hline \end{array} \begin{array}{c} + 50,000 \\ + 50,000 \\ \hline \end{array} \begin{array}{c} + 100,000 \\ \hline \end{array} $ |    |
|                               | クレジットカード<br>コンビニ<br>コンビニ支払いは「お支払い完了後」のチャージとなりますのでご了承ください。                                                                                                    |    |

#### ⑤金額設定後「クレジットカード」または「コンビニ」 をクリックします。

| Solor   マイページ                 |                                                      | Ŷ, |
|-------------------------------|------------------------------------------------------|----|
| ♠ 扶養者チャージ                     |                                                      |    |
|                               | 扶養者チャージ                                              |    |
|                               | jai hereki eri kiati ki ken karri dan ki kela ki ber |    |
|                               | 扶養者チャージ                                              |    |
| 🕑 マネー/ポイント利用履歴 >              | マイページ/扶養者チャージ                                        |    |
| <ul><li>チャージ +</li></ul>      | チャージ金額                                               |    |
| 대     국가     8動     >         | <b>5,000</b> ⊨ <b>8</b>                              |    |
| <ol> <li>お知らせ &gt;</li> </ol> |                                                      |    |
| と アカウント停止 >                   | + 1.000 + 3.000 + 5.000 + 10.000                     |    |
|                               | + 20,000 + 30,000 + 50,000 + 100,000                 |    |
|                               | クレジットカード コンピニ                                        |    |
|                               | 1ンビニ支払いは「お支払い完了後」のチャージとなりますのでご了承ください                 |    |

# ⑥クレジットの場合 チャージするマネーを選択し、クレジットカード 情報を入力します。

|                                                     | クレジットカード決済                                                                                                    |
|-----------------------------------------------------|----------------------------------------------------------------------------------------------------|
| A HOME >                                            | クレジットカード決済                                                                                                    |
| ・         ・         ・                               | <sup>チャージ</sup> 金額<br><b>5,000</b> 円                                                                                                    |
|                                                     |                                                                                                    |
| <ol> <li>お知らせ &gt;</li> <li>アカウント停止 &gt;</li> </ol> | チャージするマネーを選択してください<br>バースマネー  教科書マネー  学食マネー                                                                                                    |
|                                                     | 「総国目にシレジッパート情報をこ人力下さい。<br>「総」印は入力必須項目です。<br>入力後、画面下部の「購入」ポタンをクリックして下さい。                                                                                                    |
|                                                     | カード番号 ※<br>バフンは間に入れず、番号のみを入力してください。                                                                                                    |
|                                                     | カード有効期限 * 月 / 20 年                                                                                                    |
|                                                     | セキュリティコード ※     半角入力 (例: 123)       ※カード裏面の署名間(AMEXは旅く)に記載されている未尾3桁~4桁の数字をご記入下さい。       ※AMEXは表面にあります。(例: 1234)       1757952454772-20-F       1757952454772-20-F       1757952454772-20-F       1757952454772-20-F       1757952454772-20-F       1757952454772-20-F       1757952454772-20-F       1757952454772-20-F       1757952454772-20-F |

# ⑦クレジットの場合 クレジットカード情報を入力後「購入」を クリックします。

| 「常」中は八刀影法項目で、              | 10                                                                                                    |
|----------------------------|----------------------------------------------------------------------------------------------------|
| 入力後、画面下部の「購入」              | ボタンをクリックして下さい。                                                                                                    |
| カード番号 🌞                    | 3<br>ハイランは間に入れず、番号のみを入力してください。                                                                                                    |
| カード有効期限 🐞                  | 月 / 20 年                                                                                                    |
| セキュリティコード *                | <ul> <li>半角入力(例:123)</li> <li>*/カード裏面の客名欄(AMEXは除く)に記載されている未尾3桁~4桁の数字をご記入下さい。</li> <li>*AMEXは表面にあります。(例:1234)</li> <li>アメリカンニキタフレスカード<br/>「メリカンニキタフレスカード」</li> <li>アメリカンニキタフレスカード<br/>「メリカンニキタフレスカード」</li> <li>アメリカンニキタフレスカード<br/>「メリカンニキタフレスカード」</li> <li>アメリカンニキタフレスカード<br/>「メリカンニキタフレスカード」</li> </ul> |
| 誕生日の月日 🌞                   | 0     半角入力(例:0430)       ※ご本人の誕生日の月日をご記入下さい(年は必要ありません)。                                                                                                    |
| 以上の内容で間違いなけ<br>※通信状況などにより画 | ければ、下記「購入」ボタンをクリックして下さい。<br>面が切り替るまで少々時間がかかる場合があります。                                                                                                    |
|                            | 戻る 職入                                                                                                    |

# ⑧クレジットの場合 チャージ完了の画面が表示されます。 ※HOME画面で残高確認ができます。

| SO-0P   71x-9                 |                    | <u> </u> |
|-------------------------------|--------------------|----------|
| ♠ チャージ完了                      |                    |          |
|                               | チャージ完了             |          |
|                               |                    |          |
|                               | チャージ完了             |          |
| ○ マネー/ポイント利用履歴 >              |                    |          |
|                               |                    |          |
| 오고~~移動 >                      | マネーのチャージが完了いたしました。 |          |
| <ol> <li>お知らせ &gt;</li> </ol> |                    |          |
| と アカウント停止 >                   |                    |          |
|                               |                    |          |
|                               |                    |          |

#### ⑥コンビニの場合 チャージするマネーを選択し、お名前等必要事項 を入力します。

|                                                           | コンビニ決済                                                                                |
|-----------------------------------------------------------|---------------------------------------------------------------------------------------|
| A HOME >                                                  | コンビニ決済                                                                                |
| <ul> <li>・ マネー/ポイント利用履歴 &gt;</li> <li>・ チャージ +</li> </ul> | <sup>チャージ金額</sup><br><b>5,000</b> 円                                                   |
| <ul> <li></li></ul>                                       | チャージするマネーを選択してください                                                                    |
| ① の和らと >                                                  | ベースマネー 教科書マネー 学食マネー                                                                   |
|                                                           | お名前・     姓:     名:       お名前カナ・     セイ:     メイ:     全角カナ文字入力(例:ヤマダタロウ)       メールアドレス: |
|                                                           | 電話番号:                                                                                 |
|                                                           |                                                                                       |

#### ⑦コンビニの場合 お名前等必要事項を入力後「確定する」を クリックします。

| ↑ コンビニ決済       |                                                         |  |
|----------------|---------------------------------------------------------|--|
|                | コンビニ決済                                                  |  |
|                | <u>pi min ika kata da kata da kata da kata kata kat</u> |  |
| 🔒 номе         | > コンビニ決済                                                |  |
| 🕒 マネー/ポイント利用履歴 | > チャージ金額                                                |  |
| 🍯 チャージ         | + 5,000 円                                               |  |
| €= マネー移動       |                                                         |  |
| ③ お知らせ         | チャージするマネーを選択してください                                      |  |
| ▶ アカウント停止      | ×-スマネー 教科書マネー 学食マネー                                     |  |
|                | お名前 ※ 姓:●●● 名:●●●                                       |  |
|                | お名前カナ ※ セイ: ●●● メイ: ●●● 全角カナ文字入力(例:ヤマダ タロウ)             |  |
|                | メールアドレス ※ ●●●@●●@                                       |  |
|                | 電話番号 ※ ●●●● - ●●●● - ●●●●                               |  |
|                |                                                         |  |
|                | 展る。健定する                                                 |  |
|                |                                                         |  |

#### ⑧コンビニの場合 支払するコンビニを選択し、各コンビニでの 手続き方法を確認します。

| コンビニでのお支払い |              |  |  |
|------------|--------------|--|--|
| -עע        | LAWSON       |  |  |
| ファミリーマート   | E FamilyMart |  |  |
| ミニストップ     | <b>í</b>     |  |  |
| セイコーマート    | Seicemart    |  |  |
| デイリーヤマザキ   |              |  |  |
| セブンイレブン    | <b></b>      |  |  |

#### ⑨コンビニの場合 ⑤で入力したメールアドレス宛にメールが送られます。 メールにはコードの確認URLが記載されています。

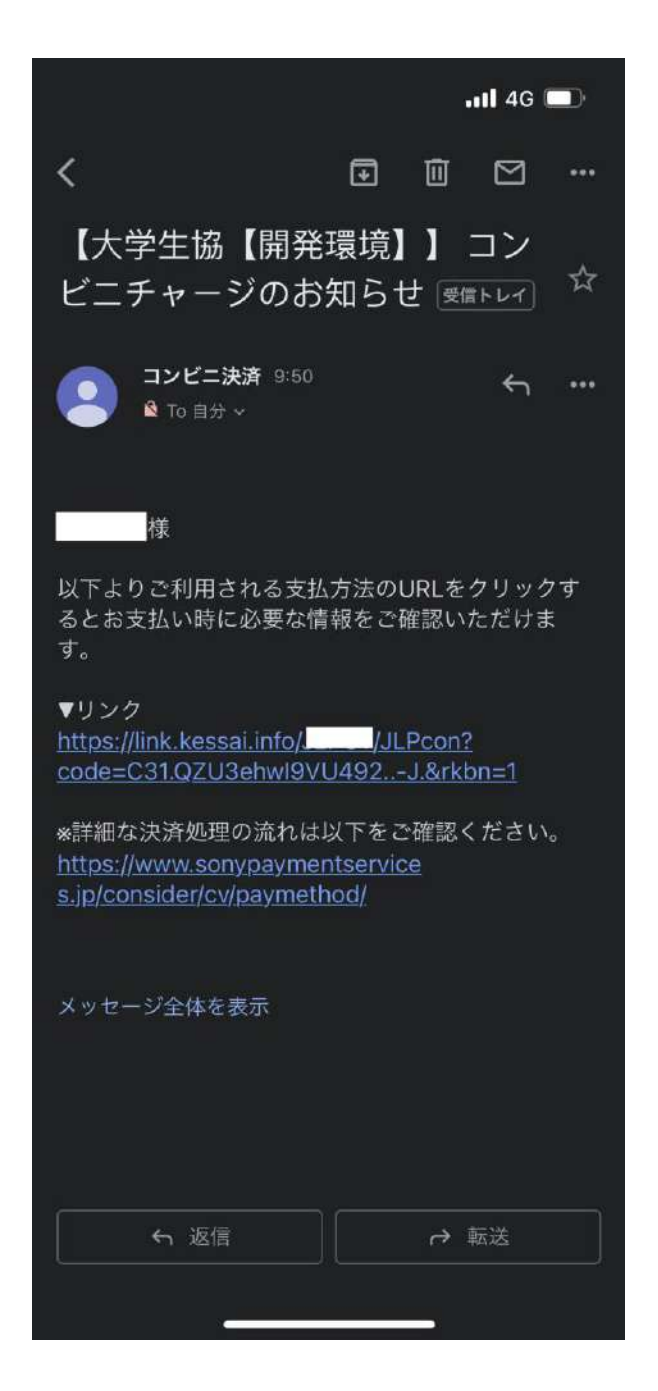